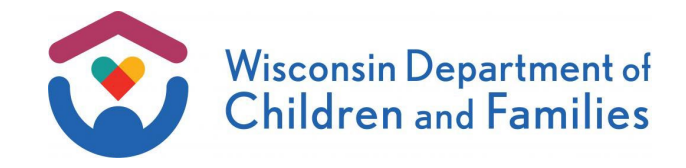

TO: W-2 Agencies Training Staff

FROM: Patara Horn, Director Bureau of Working Families Division of Family and Economic Security Department of Children and Families

| <b>BWF OPERATIONS MEMO</b>  |  |  |  |  |
|-----------------------------|--|--|--|--|
| No: 24-21 (Amended)         |  |  |  |  |
| DATE: 11/13/2024 12/02/2024 |  |  |  |  |
| W-2 🗌 EA 🗌 CF 🗌 JAL 🖂       |  |  |  |  |
| RAP 🔲 TMJ 🗌 TJ 🗌 Other EP 🗌 |  |  |  |  |

# SUBJECT: New Job Access Loan (JAL) Processing - Benefit Recovery Investigation Tracking System (BRITS) Modernization Phase II

| CROSS REFERENCE: | BRITS User Manual Section 30<br>W-2 Manual Section 17.2.2 |
|------------------|-----------------------------------------------------------|
|                  | W-2 Manual Section 17.2.3                                 |
|                  | W-2 Manual Section 17.5.1                                 |
|                  | W-2 Manual Section 17.5.2                                 |
|                  | W-2 Manual Section 17.5.3                                 |
|                  | W-2 Manual Section 17.5.4                                 |
|                  | W-2 Manual Section 17.5.5                                 |

EFFECTIVE DATE: December 9, 2024

# PURPOSE

This memo provides an overview of Benefit Recovery Investigation Tracking System (BRITS) Phase II release to transition Job Access Loan (JAL) claim creation and claim management from CARES Mainframe to BRITS.

# BACKGROUND

BRITS is the web-based system for the creation and tracking of public assistance overpayment claims and fraud investigation referrals for Child Care, BadgerCare Plus, Medicaid, FoodShare, and Wisconsin Works (W-2).

The Bureau of Working Families is replacing JAL screens in CARES Mainframe to improve JAL processing and to add system functionality for renegotiating JAL repayment.

# POLICY

The relevant policy manual sections are attached to this memo and will be incorporated into the W-2 Manual. Policy that was removed is highlighted light grey, and language that is added is highlighted yellow.

W-2 Manual Sections 17.2.2, 17.2.3, 17.5.1, 17.5.2, 17.5.3, 17.5.4, and 17.5.5 are updated to remove system references to CARES Mainframe and align policy with BRITS functionality when applicable.

W-2 Manual Section 17.5.1.1 is created to establish policy around renegotiating a JAL repayment agreement.

In addition, forms are updated to be in accordance with new BRITS functionality and processes.

The following forms are updated and accessible in the DCF Forms Repository:

DCF-F-5122-E BRITS Application – User Setup Form DCF-F-DWSP2482-E Job Access Loan Combined Application and Repayment Agreement

The following notices are updated and will be automatically generated from BRITS:

JAL Approval Notice JAL Denial Notice DCF-F-5438 JAL Payment – First Notice DCF-F-5437 JAL Payment – Second Notice DCF-F-5430 JAL Payment – Final Notice

# **BRITS UPDATES**

Upon this release of BRITS, CARES Mainframe will no longer be used in JAL processing.

Details about how to use the new BRITS JAL claim processing features, including how to renegotiate a loan, can be found in training materials through the Partner Training Team (PTT). Below are summaries of JAL processing functionality in BRITS, formerly in CARES Mainframe, and new features available in BRITS.

### BRITS Access AND JAL ROLES

All BRITS users for JAL must receive system access by submitting form <u>DCF-F-5122-E</u> to the DCF Service Desk at <u>DCFServiceDesk@wisconsin.gov</u>. All agency workers who will be processing or approving JALs will need to submit this form, including all roles they will need BRITS access for, even if the agency worker currently has access to BRITS for referral creation.

All BRITS JAL roles must be assigned to an authorized W-2 program office.

Functionality of each BRITS JAL role for the current release is summarized below:

• **JAL Creator:** can view, create, deny, and withdraw a JAL application and repayment terms.

- This role is for agency workers who will be processing JAL applications.
- JAL Approver: can view and make a determination on a JAL and can renegotiate a JAL repayment plan.
  - This role is for agency workers and agency supervisors who will be making determinations on JAL applications and renegotiating repayment terms.
- Helpdesk: can view a JAL.
  - This role is for DCF staff to view JAL cases in BRITS.

NOTE: In the instance where someone may be creating JALs and approving JALs they did not create, they should request both the JAL Creator and JAL Approver roles. BRITS users with a dual role of Creator and Approver are not able to approve a JAL they created.

#### CREATING A JAL CLAIM IN BRITS

Once W-2 eligibility is established in CARES Worker Web (CWW), click the Create Non-Referral Claim menu, and choose JAL – Job Access Loan in BRITS.

|              | Benefit Recov<br>Release Version: F<br>Version: 1.6.1.2 | <b>very Investig</b><br>R1.22.03.04 Er | gation Tracking System (BF<br>wironment: UAT | KITS) |
|--------------|---------------------------------------------------------|----------------------------------------|----------------------------------------------|-------|
| Home A       | Advanced Search                                         | Workload                               | Create Non-Referral Claim -                  |       |
|              |                                                         |                                        |                                              |       |
|              |                                                         |                                        | JAL - JOD Access Loan                        |       |
| Welcome to B | RITS.                                                   |                                        |                                              |       |

When creating a JAL claim in BRITS, you must enter the PIN first. Entering a PIN will populate most fields with detail from the associated CWW-eligible JAL applicant. If there is no eligible case for the PIN, the system will not allow you to progress. Additionally, when an applicant has reached the maximum outstanding balance due to active JALs, BRITS will not allow you to progress.

On this page, you have the option to enter the applicant's phone numbers and a specific vendor to receive JAL funds from the JAL applicant. All vendors must be set up in STAR and CWW ahead of time.

The Requested Loan Amount field is required. There is no limit to the amount entered in this field. You will be able to separate out the specific loan reasons and amounts later to determine the final JAL amount.

NOTE: You will also be able to see how much more an applicant would be eligible to receive out of the \$1,600 maximum loan in any 12-month period.

|            | Benefit Reco<br>Release Version: 1<br>Version: 1.6.1.2 | Benefit Recovery Investigation Tracking System (BRITS<br>Release Version: R1.22.03.04 Environment: UAT<br>Version: 1.6.1.2 |                                |                        | → Web                | l Reports & I | Jser Guide   | CCC<br>Logged | OR <b>1</b> Bl<br>d in as Rob<br>Last logge | RITS User Manual<br>ertSchampers TES<br>d in on 09/19/2023 | C Logout<br>T-JALC5611<br>at 03:48 pm |
|------------|--------------------------------------------------------|----------------------------------------------------------------------------------------------------|--------------------------------|------------------------|----------------------|---------------|--------------|---------------|---------------------------------------------|------------------------------------------------------------|---------------------------------------|
| Home       | Advanced Search                                        | Workload                                                                                                    | Create Non-Referral (          | Claim <del>-</del>     |                      |               | Referral     | •             | Search                                      |                                                            | Q                                     |
| 🔚 Creat    | e JAL                                                  |                                                                                                    |                                |                        |                      |               |              |               | H.                                          | C 🖻                                                        | •                                     |
| JAL Inform | nation                                                 |                                                                                                    |                                |                        |                      |               |              |               |                                             |                                                            |                                       |
|            | *PIN                                                   | 6586049059                                                                                                    |                                |                        | Claim Number         | Unassigne     | ed           |               |                                             |                                                            |                                       |
|            | Name                                                   | JALTHREE BR                                                                                                    | ITS                            |                        | JAL Status           | New           |              |               |                                             |                                                            |                                       |
|            | Date of Birth                                          | 01/01/2001                                                                                                    |                                | Clai                   | im Creation Office 🔞 | 5611 - RO     | SS IES W-2 F | PROGRA        | M                                           |                                                            |                                       |
|            | Case Number                                            | 6151389964                                                                                                    |                                |                        | Created By           | RobertSch     | nampers TES  | T-JALC5       | 611                                         |                                                            |                                       |
| 1          | Program/Subprogram                                     | WW J - W-2 FC                                                                                                    | R JOB ACCESS LOAN              |                        | Requested Date       | 09/19/202     | 3            |               |                                             |                                                            |                                       |
|            | Approval Office                                        | 5611 - ROSS I                                                                                                    | ES W-2 PROGRAM                 |                        | Phone - Home         |               |              |               |                                             |                                                            |                                       |
|            | County of Residence                                    | 40 - MILWAUK                                                                                                    | EE COUNTY                      |                        | Phone - Work         |               |              |               |                                             |                                                            |                                       |
|            | Vendor 🚱                                               |                                                                                                    |                                |                        |                      |               |              |               | •                                           |                                                            |                                       |
| *Req       | uested Loan Amount 🚱                                   | \$300.00                                                                                                    |                                |                        |                      |               |              |               |                                             |                                                            |                                       |
|            |                                                        | The maximum lo                                                                                                    | an amount applicant is eligibl | e to receive \$1600.00 |                      |               |              |               |                                             |                                                            |                                       |
|            |                                                        |                                                                                                    |                                |                        |                      |               |              |               |                                             |                                                            |                                       |

The next section is the Monthly Budget. Some fields will be populated by details entered in CWW but can be overridden in BRITS, if needed. This section will add the total income and the total expense numbers to give the claim a Net Monthly Income; the JAL Creator should use this as a guide in determining the potential repayment terms.

| Monthly Budget      |                  |          |                |          | * |
|---------------------|------------------|----------|----------------|----------|---|
| Income              |                  | Expense  |                |          |   |
| Earned Income       | \$600.00         |          | Rent/Mortgage  | \$200.00 |   |
| Unearned Income     | \$0.00           |          | Child Care     | \$75.00  |   |
| W-2 Benefits        | \$0.00           |          | Transportation | \$0.00   |   |
| CTS Amount          | \$0.00           |          | Child Support  | \$0.00   |   |
| Food Share Benefits | \$0.00           |          | Food           | \$200.00 |   |
| Child Support       | \$0.00           |          | Utilities      | \$0.00   |   |
| Other Income        | \$0.00           |          | Other Expense  | \$0.00   |   |
| Total Income        | \$600.00         |          | Total Expense  | \$475.00 |   |
|                     | Net Monthly Inco | \$125.00 |                |          |   |

After reviewing or entering detail into the Monthly Budget section, click the Calculate Loan Repayment button.

| Loan Repayment Terms |  |  |  |  |
|----------------------|--|--|--|--|
|                      |  |  |  |  |
|                      |  |  |  |  |

The Calculate Loan Repayment button opens the Loan Repayment Calculator that is used to further describe the purpose and use for the loan. You can set various levels of repayment, both in cash and in in-kind hours. All the calculations are handled automatically when you add in-kind hours.

| an Repayment Calculator |                       |              |                                 |          | □ >             |
|-------------------------|-----------------------|--------------|---------------------------------|----------|-----------------|
| JAL Purpose and Amount  |                       |              |                                 |          |                 |
| JAL Reason(s)           | C                     | Car Repair 🗙 | Car Insurance X                 |          |                 |
| Car Repair Amou         | nt \$2                | 200.00       |                                 |          |                 |
| Car Insurance Amou      | nt S                  | 100.00       |                                 |          |                 |
| JAL Repayment Terms     |                       |              |                                 |          |                 |
| Eligible Loan Amount 🚱  | \$1600.00             |              | *Monthly Cash Repayment Amount  | \$17.75  |                 |
| Requested Loan Amount 🕢 | \$300.00              |              | Total Cash Repayment Amount     | \$213.00 |                 |
| Repayment Period        | 12                    |              | Total Cash Repayment Percentage | 71.00%   |                 |
| Submitted Loan Amount 🕢 | \$300.00              |              |                                 |          |                 |
|                         |                       | 0 1          |                                 |          |                 |
| -                       | Monthly In-Kind Hours |              |                                 |          |                 |
|                         | Total In-Kind Hours   | ; 12         |                                 |          |                 |
|                         | Total In-Kind Amount  | t \$87.00    |                                 |          |                 |
| Total In-Kind F         | Repayment Percentage  | 29.00%       | 6                               |          |                 |
|                         |                       |              |                                 |          | O Update Cancel |
|                         |                       |              |                                 |          |                 |

After you click Update on the Calculator, the system fully populates the main claim screen with those details and allows you to enter in-kind site details.

| Loan Repayment Terms     |                                   |                      |            |                     |  |
|--------------------------|-----------------------------------|----------------------|------------|---------------------|--|
| Calculate Loan Repayment |                                   |                      |            |                     |  |
| JAL Purpose Reason(s)    | Car Repair X<br>Car Insurance X   | Monthly Cash Repaym  | ent Amount | \$17.75<br>\$213.00 |  |
| Car Repair Amount        | \$200.00                          | Total Cash Repayment | Percentage | 71.00%              |  |
| Car Insurance Amount     | \$100.00                          |                      |            |                     |  |
| Repayment Period         | 12<br>\$300.00                    |                      |            |                     |  |
|                          |                                   |                      |            |                     |  |
|                          | Monthly In-Kind Hours             | 1                    |            |                     |  |
|                          | Total In-Kind Hours               | 12                   |            |                     |  |
|                          | Total In-Kind Amount              | \$87.00              |            |                     |  |
| Total In-Kind R          | Repayment Percentage              | 29.00%               |            |                     |  |
|                          | *In-Kind Site Name                | Volunteer            |            |                     |  |
|                          | <sup>e</sup> In-Kind Site Address | 123 Main St          |            |                     |  |
|                          | *In-Kind Site Phone #             | (555) 555-5555       |            |                     |  |

The last two sections on the BRITS JAL claim page allow you to:

- 1. Enter a Comment
  - Every JAL change/entry requires at least one comment.
  - Export all comments on the claim to a PDF.
- 2. Upload Documents
  - Upload files of the JAL application and any other supporting documents from your computer.
  - All uploaded documents will be stored in the Electronic Case File (ECF) and are fully accessible in BRITS.
  - NOTE: After saving the claim, BRITS allows you to generate a PDF of the application.

| Comments     |      |               |            |            |      |         |           |     |
|--------------|------|---------------|------------|------------|------|---------|-----------|-----|
|              |      |               | + Add C    | omment     | 2    | 🔎 Expo  | ort to PE | OF  |
| Comment Text |      | Created By    |            | Created Or | n    |         |           |     |
| Comment      |      | RobertSchampe | rs TES     | 09/19/2023 | 3    |         | ×         | *   |
| Documents    |      |               |            |            |      |         |           |     |
|              |      |               |            |            | -    | + Add E | Docume    | ent |
| Name         | Туре | Created By C  | Created On | Signed [   | Date |         |           |     |
|              |      |               |            |            |      |         |           | *   |

Click Save on the JAL to officially create the JAL claim. When the applicant needs more time to complete the application or provide verification, the JAL Creator should select the checkbox labeled Extend JAL Decision which allows 30 calendar days from the date of JAL claim creation to make a decision on the JAL request.

Once saved, the Print icon becomes available at the top of the screen. Click this to generate an application with all the details from the claim filled in. Save it as a PDF to your computer and have the individual sign the application. Upload the signed application when you click Add Documents for upload.

| E Claim #300000883 | H | S | • |         |
|--------------------|---|---|---|---------|
| JAL Information    |   |   |   | <b></b> |

After saving, the Send for Approval checkbox will appear. Click this box, enter a comment, and click Save again to put the JAL claim on the workload for the approvers for your office.

| r Approval | ۵          |              |
|------------|------------|--------------|
|            | r Approval | r Approval 🛛 |

A JAL Approver can review all details previously mentioned and has access to the JAL Decision section:

- 1. Approved Approve the loan and send the JAL to check issuance.
- 2. Denied Deny the JAL application.
  - Denial functionality is also available to the JAL claim creator.
- 3. Return to Creator Send this JAL back to the original creator's workload to collect additional detail.
- 4. Withdrawn Halt the application due to applicant withdrawal.
  - This functionality is also available to the JAL claim creator.

| JAL Decision       |                   |                              |  |  |  |  |
|--------------------|-------------------|------------------------------|--|--|--|--|
| JAL Final Decision | × •               | Extend JAL Determination 🕢 🗌 |  |  |  |  |
|                    | Approved          |                              |  |  |  |  |
| Comments           | Denied            | <u>۸</u>                     |  |  |  |  |
|                    | Return to Creator |                              |  |  |  |  |
|                    | Withdrawn         | + Add Comment                |  |  |  |  |

If a JAL has been denied, BRITS will generate and send a notice of denial to the applicant informing of them of the cause for JAL denial, including their right to a Fact Finding Review.

If a JAL has been approved, BRITS will generate and send a notice of approval to the applicant, and an overnight process will send the check to be printed. When the check is issued to the JAL recipient, the JAL Creator will print out the JAL Combined Application and Repayment Agreement. The JAL Creator must schedule a time for the individual to visit the W-2 agency to sign Acknowledgement of Receipt section of the application and to pick up their check.

Click on the Print icon to generate the JAL Combined Application and Repayment Agreement PDF, upload the physically signed application, enter a comment, and click Save.

This final step marks the claim status to Open – Check Issued and completes the JAL application process.

#### <u>RENEGOTIATING A JAL</u>

JAL Approvers can renegotiate repayment terms with a JAL recipient by revising repayment terms and uploading a signed Renegotiated Repayment Agreement.

In the Loan Repayment section on the Claim Detail page, a JAL Approver must select the Renegotiate Loan Terms button to open the calculator to begin the renegotiation process. This becomes available after the initial JAL has been established and check has been issued to the individual.

| Loan Repayment                   |          |                               |          | ^ |
|----------------------------------|----------|-------------------------------|----------|---|
| Renegotiate Loan Terms           |          |                               |          |   |
| JAL Reason(s)                    |          |                               |          |   |
| Driver's License Fee Amount      | \$100.00 | Monthly Cash Repayment Amount | \$60.42  |   |
| Work clothing, boots, etc Amount | \$150.00 | Total Cash Repayment Amount   | \$725.00 |   |

When the Renegotiate Loan Terms Calculator is opened, it will display the current loan repayment terms which are read-only. Edits can be made to the Monthly Budget, Monthly Cash Repayment Amount, In-Kind Hours and site information, and the timeframe of JAL repayment can be extended up to a total of 24 months.

| Purpose and Amount                                                                                                    |                                                                                                    |                           |        |                                                                                                    |                                                                                                    |          |  |
|----------------------------------------------------------------------------------------------------|----------------------------------------------------------------------------------------------------|---------------------------|--------|----------------------------------------------------------------------------------------------------|----------------------------------------------------------------------------------------------------|----------|--|
| AL Reason(s)                                                                                                    |                                                                                                    |                           |        | Current Loan Terms                                                                                              |                                                                                                    |          |  |
| Driver's Licens                                                                                                    | e Fee Amount                                                                                                    | \$100.00                  |        | Cash balance remaining or                                                                                       | n current terms                                                                                                    | \$725.00 |  |
|                                                                                                    |                                                                                                    | \$150.00                  |        | Cash percentage applie                                                                                          | d to repayment                                                                                                    | 100%     |  |
| work clouning, boot                                                                                                    | s, etc Amount                                                                                                   | \$130.00                  |        | In-Kind balance remaining or                                                                                    | o current terms                                                                                                    | \$0.00   |  |
| Car R                                                                                                    | epair Amount                                                                                                    | \$475.00                  |        | In Kind percentage applie                                                                                       | d to ropsymont                                                                                                    | 0%       |  |
|                                                                                                    |                                                                                                    |                           |        | m-kind percentage applie                                                                                        | u to repayment                                                                                                    |          |  |
| Total                                                                                                    | Loan Amount                                                                                                    | \$725.00                  |        |                                                                                                    |                                                                                                    |          |  |
|                                                                                                    |                                                                                                    |                           |        |                                                                                                    |                                                                                                    |          |  |
| the Dudget                                                                                                    |                                                                                                    |                           |        |                                                                                                    |                                                                                                    |          |  |
| nthly Budget                                                                                                    |                                                                                                    |                           |        |                                                                                                    |                                                                                                    |          |  |
| nthly Budget<br>nthly Budget amounts are o                                                                                                    | lefaulted based o                                                                                               | on previous JAL negotiati | on.    |                                                                                                    |                                                                                                    |          |  |
| nthly Budget<br>nthly Budget amounts are o<br>Income                                                                                                    | lefaulted based o                                                                                               | on previous JAL negotiati | on.    | Expense                                                                                                    |                                                                                                    |          |  |
| nthly Budget<br>Inthly Budget amounts are of<br>Income<br>Earned Income                                                                                                    | lefaulted based of \$2,100.00                                                                                   | on previous JAL negotiati | on.    | Expense<br>Rent/Mortgage                                                                                        | \$650.00                                                                                                    |          |  |
| nthly Budget<br>Income<br>Earned Income<br>Unearned Income                                                                                                    | lefaulted based of<br>\$2,100.00<br>\$0.00                                                                      | on previous JAL negotiati | )<br>) | Expense<br>Rent/Mortgage<br>Child Care                                                                          | \$650.00<br>\$0.00                                                                                                    |          |  |
| nthly Budget<br>Income<br>Earned Income<br>Unearned Income<br>W-2 Benefits                                                                                                    | Efaulted based of \$2,100.00 \$0.00 \$0.00 \$0.00                                                               | on previous JAL negotiati | on.    | Expense<br>Rent/Mortgage<br>Child Care<br>Transportation                                                        | \$650.00<br>\$0.00<br>\$100.00                                                                                                    |          |  |
| nthly Budget<br>Income<br>Earned Income<br>Unearned Income<br>W-2 Benefits<br>CTS Amount                                                                                         | s2,100.00           \$0.00           \$0.00           \$0.00                                                    | on previous JAL negotiati | on.    | Expense<br>Rent/Mortgage<br>Child Care<br>Transportation<br>Child Support                                       | \$650.00<br>\$0.00<br>\$100.00<br>\$0.00                                                                                                    |          |  |
| hthly Budget<br>Income<br>Earned Income<br>Unearned Income<br>W-2 Benefits<br>CTS Amount<br>Food Share Benefits                                                                  | Elefaulted based of<br>\$2,100.00<br>\$0.00<br>\$0.00<br>\$0.00<br>\$0.00<br>\$0.00                             | on previous JAL negotiati | on.    | Expense<br>Rent/Mortgage<br>Child Care<br>Transportation<br>Child Support<br>Food                               | \$650.00<br>\$0.00<br>\$100.00<br>\$0.00<br>\$100.00                                                                                        |          |  |
| hthly Budget<br>Income<br>Earned Income<br>Unearned Income<br>W-2 Benefits<br>CTS Amount<br>Food Share Benefits<br>Child Support                                                 | Efaulted based of<br>\$2,100.00<br>\$0.00<br>\$0.00<br>\$0.00<br>\$0.00<br>\$0.00<br>\$0.00                     | on previous JAL negotiati | on.    | Expense<br>Rent/Mortgage<br>Child Care<br>Transportation<br>Child Support<br>Food<br>Utilities                  | \$650.00<br>\$0.00<br>\$100.00<br>\$0.00<br>\$100.00<br>\$100.00<br>\$100.00                                                                |          |  |
| hthly Budget<br>inthly Budget amounts are of<br>Income<br>Earned Income<br>Unearned Income<br>W-2 Benefits<br>CTS Amount<br>Food Share Benefits<br>Child Support<br>Other Income | Efaulted based of<br>\$2,100.00<br>\$0.00<br>\$0.00<br>\$0.00<br>\$0.00<br>\$0.00<br>\$0.00<br>\$0.00<br>\$0.00 | on previous JAL negotiati | on.    | Expense<br>Rent/Mortgage<br>Child Care<br>Transportation<br>Child Support<br>Food<br>Utilities<br>Other Expense | \$650.00           \$0.00           \$100.00           \$100.00           \$100.00           \$100.00           \$100.00           \$100.00 |          |  |

A JAL Approver will be able to see the current Outstanding JAL Balance and the Remaining Repayment Period given the new parameters of repayment entered. These fields are followed by a message that informs the JAL Approver how many months are available to extend the JAL repayment timeframe. When the Monthly Cash Repayment Amount is changed, or in-kind community service hours are added, the Renegotiate Loan Terms Calculator will automatically update the length of the repayment period.

- If the Monthly Cash Repayment Amount is reduced to an amount that would take longer than 24 months to repay, BRITS will display an error message.
- If monthly in-kind community service hours exceed the allowable percentage of in-kind hours, BRITS will display an error message.

Once Renegotiated Repayment Terms are set, the JAL Approver must select Update; this will return them to the JAL Repayment Page, where the Monthly Budget and Loan Repayment Terms sections will be updated with the new terms.

| Claim Number Sta<br>7100009227 Op<br>JAL Repayment Terms<br>Outstand | atus<br>pen-Check Issued<br>iding Loan Balance | Repayment Perio<br>08/25/2024 - 07/25/2 | d 2025       | Mo. Cash<br>\$f | n Repay Amt. Mo.<br>60.42   | In-Kind Hours<br>0 | Outstanding Balance<br>\$725.00 | - |
|----------------------------------------------------------------------|------------------------------------------------|-----------------------------------------|--------------|-----------------|-----------------------------|--------------------|---------------------------------|---|
| 7100009227 Op JAL Repayment Terms Outstand                           | ding Loan Balance                              | 08/25/2024 - 07/25/2                    | 2025         | \$6             | 60.42                       | 0                  | \$725.00                        | * |
| JAL Repayment Terms<br>Outstan                                       | ding Loan Balance                              |                                         |              |                 |                             |                    |                                 |   |
| Outstand                                                             | ding Loan Balance                              |                                         |              |                 |                             |                    |                                 | ^ |
|                                                                      | -                                              | \$725.00                                |              | •Mon            | thly Cash Repayment Amour   | \$15.71            |                                 |   |
| Remaining                                                            | Repayment Period                               | 24                                      |              | т               | fotal Cash Repayment Amour  | \$377.00           |                                 |   |
| The maximum available                                                | repayment period allowed                       | is 24 months                            |              | Tota            | I Cash Repayment Percentag  | e 52.00%           |                                 |   |
|                                                                      |                                                | Monthly In-Kind Hours                   | 2            |                 |                             |                    |                                 |   |
|                                                                      |                                                | Total In-Kind Hours                     | 48           |                 |                             |                    |                                 |   |
|                                                                      |                                                | Total In-Kind Amount                    | \$348.00     |                 |                             |                    |                                 |   |
|                                                                      | Total In-Kine                                  | d Repayment Percentage                  | 48.00%       |                 | The maximum Total in-kind R | lepayment Percent  | age allowed is 75%              |   |
|                                                                      |                                                | *In-Kir                                 | nd Site Name | Random H        | ouse Volunteer Group        |                    |                                 |   |
|                                                                      |                                                | *In-Kind                                | Site Address | 1465 in kin     | d address, waunakee wi 545  |                    |                                 |   |
|                                                                      |                                                | *In-Kind                                | Site Phone # | (555) 555-5     | 5555                        |                    |                                 |   |

A Renegotiation Reason field will now be available to populate with the dropdown selection menu.

Once a Renegotiation Reason is selected, the Print Renegotiated Terms button will be available to generate the renegotiation PDF for the individual to sign. The signed renegotiated repayment agreement must then be uploaded to BRITS.

| Loan Repayment           |                             |                          | ^ |
|--------------------------|-----------------------------|--------------------------|---|
| E Renegotiate Loan Terms | Renegotiation Reason Job Lo | ss × ( •                 |   |
|                          |                             | Print Renegotiated Terms |   |

The JAL Approver must enter renegotiated JAL terms and upload the signed Renegotiated Repayment Agreement on the same day. If all actions for renegotiation are not made in the same day, the JAL repayment terms will revert to the initial repayment terms and the renegotiation process will need to be restarted.

### REPORTS

The following reports will be accessible in WEBi:

BRCFJL-004 Newly Established JAL Claim Summary Report BRCFJL-002 JAL Spending Target Report BRCFJL-003 Job Access Loan (JAL) Claims

Information in the report BRCFJL-003 was previously included as part of the New JAL Claim Summary report and will now be its own report.

# TRAINING

PTT will update relevant trainings in accordance with this memo.

### AGENCY ACTION

W-2 agencies must become familiar with the new functionality and policies as described in this memo and update any relevant local agency procedures.

### ATTACHMENTS

Policy Attachment

### CONTACTS

For W-2 Policy Questions: BWF Policy Question SharePoint

For W-2, CARES and WWP Functionality Questions: BWF Work Programs Help Desk <u>BWFworkprogramsHD@wisconsin.gov</u>

DCF/DFES/BWF/AE